## **Introduction to SPSS**

#### By: Inaam Al-Safar

2012-2013

## **Introduction:** What is SPSS?

- Originally it is an acronym of Statistical Package for the Social Science but now it stands for Statistical Product and Service Solutions
- One of the most popular statistical packages which can perform highly complex data manipulation and analysis with simple instructions

# Why do you need to know about SPSS?

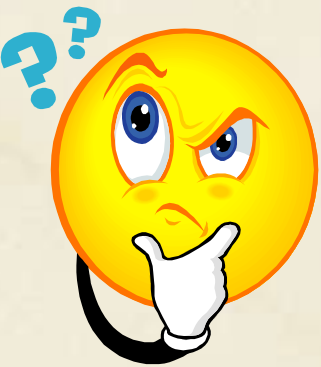

You will have a course in Biostatistics' on third grade .SPSS will help you in doneing statistical analyses (descriptive and inferential).

## Graphical presentations of research results.

## **Components of SPSS Program** (The Four Windows) **Data editor Output viewer** Syntax editor **Script window**

#### **The Four Windows: Data Editor**

#### • Data Editor

Spreadsheet-like system for defining, entering, editing, and displaying data. Extension of the saved file will be "sav."

| 🔛 Anxiety.sa                | 📱 Anxiety.sav [DataSet1] - SPSS Data Editor |                         |                  |                 |                   |               |     |   |  |  |
|-----------------------------|---------------------------------------------|-------------------------|------------------|-----------------|-------------------|---------------|-----|---|--|--|
| <u>F</u> ile <u>E</u> dit ⊻ | jew <u>D</u> ata <u>T</u> r                 | ansform <u>A</u> nalyze | e <u>G</u> raphs | Utilities Add-o | ns <u>W</u> indow | <u>H</u> elp  |     |   |  |  |
| 🗁 🗏 🚑                       | 📴 🕈 🖶                                       | 🔚 📑 📑 M                 | <b>→</b> ■ 📩     | 📰 🦺 🎫 🤇 🧐       | 🐳 🕗 🐳             |               |     |   |  |  |
| 1 : subject                 | : subject 1 Visible: 5 of 5 Variables       |                         |                  |                 |                   |               |     |   |  |  |
|                             | subject                                     | anxiety                 | tension          | score           | trial             | var           | var |   |  |  |
| 1                           | 1                                           | 1                       | 1                | 18              | 1                 |               |     | - |  |  |
| 2                           | 1                                           | 1                       | 1                | 14              | 2                 |               |     |   |  |  |
| 3                           | 1                                           | 1                       | 1                | 12              | 3                 |               |     |   |  |  |
| 4                           | 1                                           | 1                       | 1                | 6               | 4                 |               |     |   |  |  |
| 5                           | 2                                           | 1                       | 1                | 19              | 1                 |               |     |   |  |  |
| 6                           | 2                                           | 1                       | 1                | 12              | 2                 |               |     |   |  |  |
| 7                           | 2                                           | 1                       | 1                | 8               | 3                 |               |     |   |  |  |
| 8                           | 2                                           | 1                       | 1                | 4               | 4                 |               |     |   |  |  |
| 9                           | 3                                           | 1                       | 1                | 14              | 1                 |               |     |   |  |  |
| 10                          | 3                                           | 1                       | 1                | 10              | 2                 |               |     |   |  |  |
| 11                          | 3                                           | 1                       | 1                | 6               | 3                 |               |     |   |  |  |
| 12                          | 3                                           | 1                       | 1                | 2               | 4                 |               |     |   |  |  |
| 13                          | 4                                           | 1                       | 2                | 16              | 1                 |               |     |   |  |  |
| 14                          | 4                                           | 1                       | 2                | 12              | 2                 |               |     |   |  |  |
| 4.5                         | •                                           | 1                       |                  | 10              |                   |               |     | • |  |  |
| Data View                   | Variable View                               |                         |                  |                 |                   |               |     |   |  |  |
|                             | - dificible TIOTT                           |                         |                  |                 | SPSS Proce        | essor is read |     |   |  |  |

#### **The Four Windows: Output Viewer**

• Output Viewer

Displays output and errors. Extension of the saved file will be "spv."

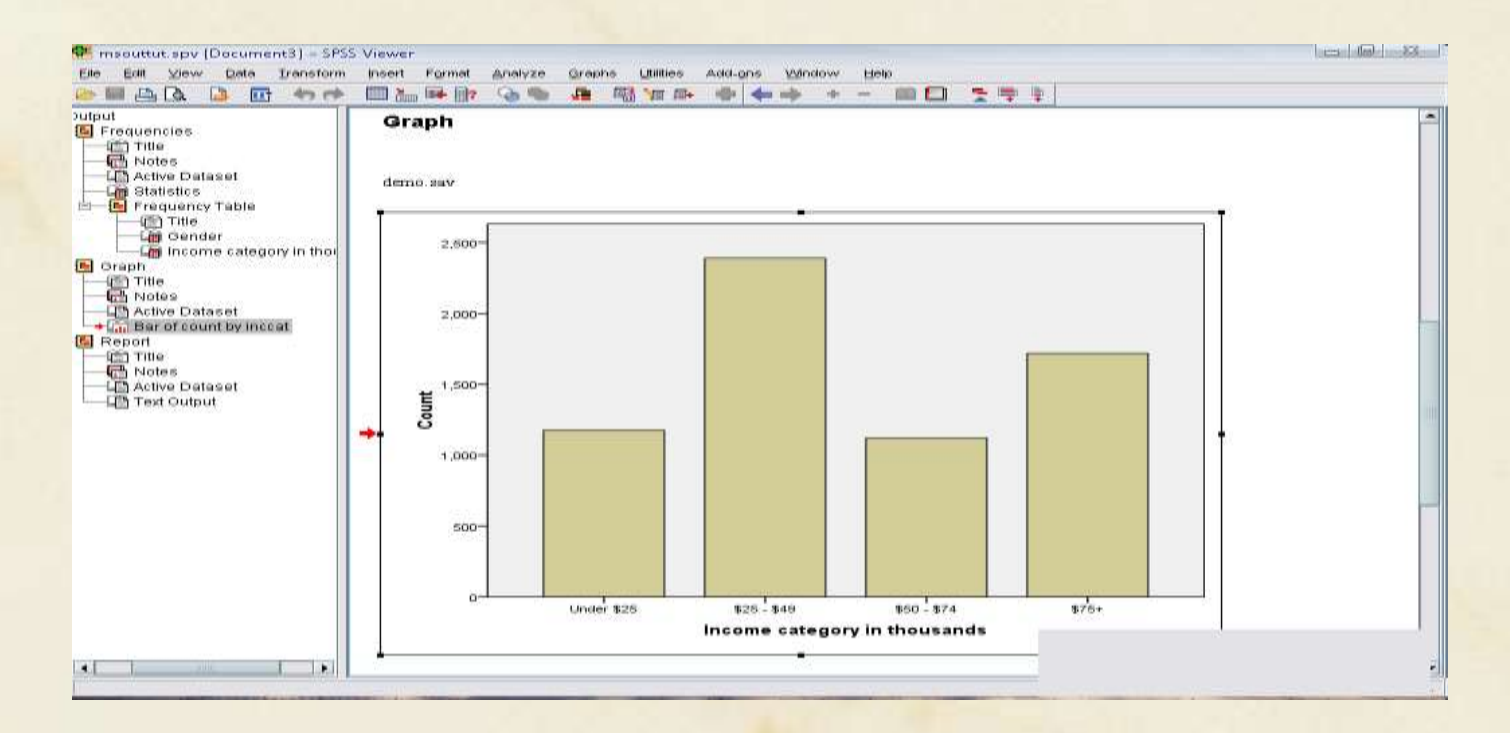

### **The Four Windows: Syntax editor**

#### • Syntax Editor

Text editor for syntax composition. Extension of the saved file will be "sps."

| 😫 *Syntax1 - SPSS Syntax Editor                                                  |                                        |                              |                     |
|----------------------------------------------------------------------------------|----------------------------------------|------------------------------|---------------------|
| <u>F</u> ile <u>E</u> dit <u>∨</u> iew <u>D</u> ata <u>T</u> ransform <u>A</u> n | alyze <u>G</u> raphs <u>U</u> tilities | <u>R</u> un Add- <u>o</u> ns | <u>Window H</u> elp |
| 🗁 🖬 🚊 📴 👆 📂 🔳 🖢                                                                  | 📭 📴 M 🕨                                | 💊 🌑  🕅                       | 🐚 🗗 🕂               |
| Active: DataSet1 💌                                                               |                                        |                              |                     |
| FREQUENCIES VARIABLES=sco<br>/BARCHART FREQ<br>/ORDER=ANALYSIS.                  | ore                                    |                              |                     |
|                                                                                  | SPSS Processor is rea                  | idy In 5 C                   | iol 1               |

#### The Four Windows: Script Window (for high peoples)

• Script Window

Provides the opportunity to write full-blown programs, in a BASIC-like language. Text editor for syntax composition. Extension of the saved file will be "sbs."

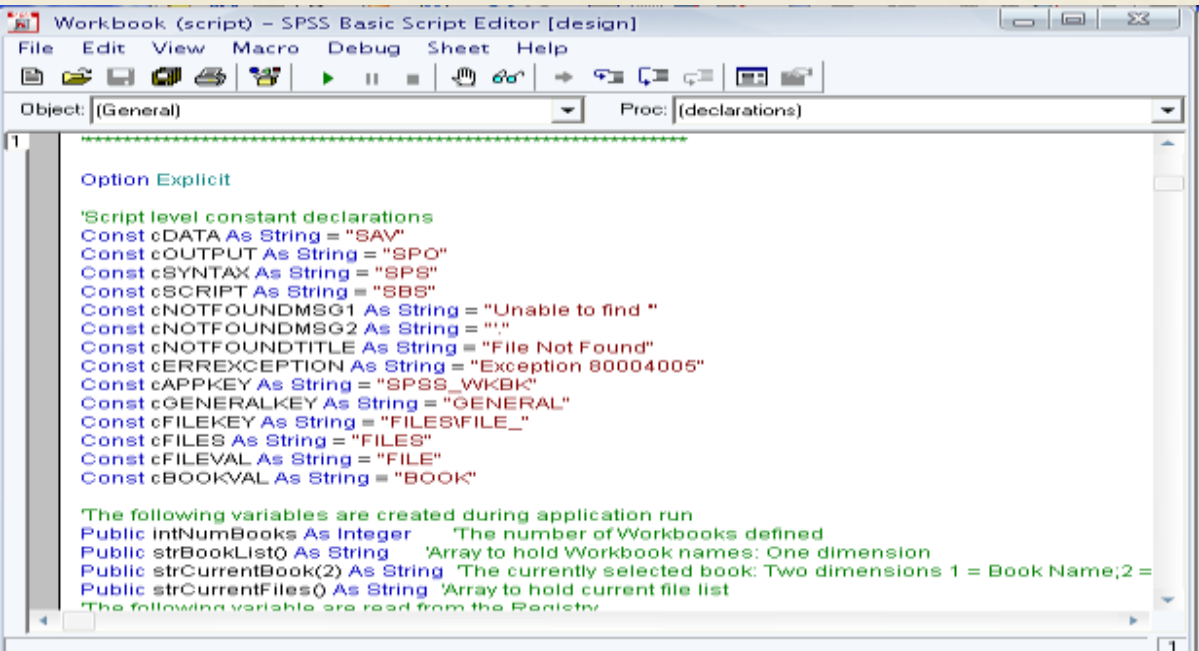

# The basics of managing data files

## **Opening SPSS**

- The default window will have the data editor
- There are two sheets in the window:
  - 1. Data view
- 2. Variable view

| 🖬 U  | ntitled         | 1 [DataS | et0] -       | SPSS Data         | Editor          |                |           |                  |          |              |              |                |
|------|-----------------|----------|--------------|-------------------|-----------------|----------------|-----------|------------------|----------|--------------|--------------|----------------|
| Eile | Edit            | ⊻iew į   | <u>D</u> ata | <u>T</u> ransform | <u>A</u> nalyze | <u>G</u> raphs | Utilities | Add- <u>o</u> ns | Window   | <u>H</u> elp |              |                |
| 😕 🛯  |                 | 📑 🔍      | <b>b</b> 🔿   | - in 📭            | ? 🐴             | <b>+</b>       | 🔡 🥶 🗄     | 📑 🛛 🐼 🤅          | ا 👁 🔞    |              |              |                |
| 1:   |                 |          |              |                   |                 |                |           |                  |          |              | Visible: 0 d | of 0 Variables |
|      |                 | - V      | ar           | var               |                 | var            | var       | var              |          | var          | var          | va             |
|      | 1               |          |              |                   |                 |                |           |                  |          |              |              | -              |
|      | 2               |          |              |                   |                 |                |           |                  |          |              |              |                |
|      | 3               |          |              |                   |                 |                |           |                  |          |              |              |                |
|      | 4               |          |              |                   |                 |                |           |                  |          |              |              |                |
|      | 5               |          |              |                   |                 |                |           |                  |          |              |              |                |
|      | 6               |          |              |                   |                 |                |           |                  |          |              |              |                |
|      | 7               |          |              |                   |                 |                |           |                  |          |              |              |                |
|      | 8               |          |              |                   |                 |                |           |                  |          |              |              |                |
|      | 9               |          |              |                   |                 |                |           |                  |          |              |              |                |
|      | 10              |          |              |                   |                 |                |           |                  |          |              |              |                |
|      | 11              |          |              |                   |                 |                |           |                  |          |              |              |                |
|      | 12              |          |              |                   |                 |                |           |                  |          |              |              |                |
|      | 13              |          |              |                   |                 |                |           |                  |          |              |              |                |
|      | 14              |          |              |                   |                 |                |           |                  |          |              |              |                |
|      | 4. <del>7</del> | 4 33     |              |                   |                 |                |           |                  |          |              |              | •              |
| Data | View            | Variabl  | e View       |                   |                 |                |           |                  |          |              |              |                |
|      |                 |          |              |                   |                 |                |           |                  | SPSS Pro | cessor is r  | ready        |                |

#### Data View window

- The Data View window
  - This sheet is visible when you first open the Data Editor and this sheet contains the data
- Click on the tab labeled Variable View

| jie <u>E</u> dit | <u>∨</u> iew <u>D</u> ata | Transform A | nalyze <u>G</u> raphs | : <u>U</u> tilities Ad | id- <u>o</u> ns <u>W</u> indow | <u>H</u> elp |         |
|------------------|---------------------------|-------------|-----------------------|------------------------|--------------------------------|--------------|---------|
| -                | 📴 🕈 🔿                     | i 📰 🖬 📑     | A 📲 📩                 | 📰 🕮 🎫                  | 🛯 🐳 📀 🖤                        |              |         |
|                  | Name                      | Туре        | Width                 | Decimals               | Label                          | Values       | Missing |
| 1                |                           |             |                       |                        |                                |              |         |
| 2                |                           |             |                       |                        |                                |              |         |
| 3                |                           |             |                       |                        |                                |              |         |
| 4                |                           |             |                       |                        |                                |              |         |
| 5                |                           |             |                       |                        |                                |              |         |
| 6                |                           |             |                       |                        |                                |              |         |
| 7                |                           |             |                       |                        |                                |              |         |
| 8                |                           |             |                       |                        |                                |              |         |
| 9                |                           |             |                       |                        |                                |              |         |
| 10               |                           |             | ick                   |                        |                                |              |         |
| 11               |                           |             | ICN                   |                        |                                |              |         |
| 12               |                           |             |                       |                        |                                |              |         |
| 13               |                           |             |                       |                        |                                |              |         |
| 14               |                           |             |                       |                        |                                |              |         |
| 15               |                           |             |                       |                        |                                |              |         |
| 16               |                           |             |                       |                        |                                |              |         |
|                  |                           |             |                       |                        |                                |              | Þ       |
| ∋ata View        | Variable View             | v           |                       |                        |                                |              |         |

## Variable View window

- This sheet contains information about the data set that is stored with the dataset
- Name
  - The first character of the variable name must be alphabetic
  - Variable names must be unique, and have to be less than 64 characters.
  - Spaces are NOT allowed.

| 😳 Untitled                | 1 [DataSet0] - SPSS Data                    | a Editor                     |                      |                  |                     |                  |         |
|---------------------------|---------------------------------------------|------------------------------|----------------------|------------------|---------------------|------------------|---------|
| <u>F</u> ile <u>E</u> dit | <u>∨</u> iew <u>D</u> ata <u>T</u> ransform | <u>A</u> nalyze <u>G</u> rap | hs <u>U</u> tilities | Add- <u>o</u> ns | Window <u>H</u> elp |                  |         |
| 😕 🗏 📤                     | 📑 👆 💏 🔚 🖷                                   | <b>? /4 +</b>                | h 🔡 🥵                | 📑 🛛 🐳 🍳          |                     |                  |         |
|                           | Name                                        | Туре                         | Width                | Decimals         | Label               | Values           | Missing |
| 1                         |                                             |                              |                      |                  |                     |                  | <b></b> |
| 2                         |                                             |                              |                      |                  |                     |                  |         |
| 3                         |                                             |                              |                      |                  |                     |                  |         |
| 4                         |                                             |                              |                      |                  |                     |                  |         |
| 5                         |                                             |                              |                      |                  |                     |                  |         |
| 6                         |                                             |                              |                      |                  |                     |                  |         |
| 7                         |                                             |                              |                      |                  |                     |                  |         |
|                           | •                                           |                              | 3838                 |                  |                     |                  | •       |
| Data View                 | Variable View                               |                              |                      |                  |                     |                  |         |
|                           |                                             |                              |                      |                  | SPSS Pro            | ocessor is ready |         |

## Variable View window: Type

- Type
  - Click on the 'type' box. The two basic types of variables that you will use are numeric and string. This column enables you to specify the type of variable.

| *    | Untitled     | 1 [DataSet0] - SPSS                      | S Data Editor                   |                        |                        |                          |                  |         | X    |
|------|--------------|------------------------------------------|---------------------------------|------------------------|------------------------|--------------------------|------------------|---------|------|
| File | <u>E</u> dit | <u>∨</u> iew <u>D</u> ata <u>T</u> ranst | form <u>A</u> nalyze <u>G</u> r | aphs <u>U</u> tilities | Add- <u>o</u> ns       | <u>Window</u> <u>H</u> e | lp               |         |      |
| 🕞    | -            | 📴 🤝 💏 🔚                                  | 📭 🔐 👫 📲                         | 📩 🔡 🤀                  | 📑 🛯 💘 🤆                | •                        |                  |         |      |
|      |              | Name                                     | Туре                            | Width                  | Decimals               | Label                    | Values           | Missing | Co   |
|      | 1            | VAR00003                                 | Numeric                         | 8                      | 2                      |                          | None             | None    | 8 🔺  |
|      | 2            |                                          | 🔛 Vari                          | able Type              |                        |                          | 3                |         | 200  |
|      | 3            |                                          |                                 |                        |                        |                          |                  |         | 0.00 |
|      | 4            |                                          | () <u>N</u> un                  | ieric                  | 10.5-#1                |                          | -                |         |      |
|      | 5            |                                          | 0 <u>C</u> on                   | ma                     | <u>w</u> idtr          | т. <mark>8</mark>        |                  |         |      |
|      | 6            |                                          | ○ <u>D</u> ot                   |                        | Decimal <u>P</u> lace: | s: 2                     |                  |         |      |
|      | 7            |                                          | 0 <u>S</u> cie                  | ntific notation        |                        |                          |                  |         |      |
|      | 8            |                                          |                                 | •                      |                        |                          |                  |         |      |
|      | 9            |                                          | ⊖ Doļ                           | ar                     |                        |                          |                  |         |      |
|      | 10           |                                          |                                 | tom currency           |                        |                          |                  |         |      |
|      | 11           |                                          | O Stri                          | na                     |                        |                          |                  |         | -    |
|      |              | •                                        |                                 |                        |                        |                          |                  |         |      |
| Data | View         | Variable View                            |                                 | ок                     | Cancel                 | Help                     |                  |         |      |
|      |              |                                          |                                 |                        |                        |                          | S Processor is r | eady    |      |

## Variable View window: Width

• Width

 Width allows you to determine the number of characters SPSS will allow to be entered for the variable

| 🔛 Untitled        | 1 [DataSet0] - 3            | SPSS Data Editor          |                |                      |                                |                   |         | X    |
|-------------------|-----------------------------|---------------------------|----------------|----------------------|--------------------------------|-------------------|---------|------|
| <u>File E</u> dit | <u>V</u> iew <u>D</u> ata ] | [ransform <u>A</u> nalyze | <u>G</u> raphs | <u>U</u> tilities Ac | ld- <u>o</u> ns <u>Wi</u> ndow | <u>H</u> elp      |         |      |
| 🕞 🗏 🚔             | 📴 🔶 🖶                       | 🔚 📑 📴 👭                   | 📲 📩            | 🔡 🦺 📷                | 😻 🍖 🖤                          |                   |         |      |
|                   | Name                        | Туре                      | Width          | Decimals             | Label                          | Values            | Missing | С    |
| 1                 |                             |                           |                |                      |                                |                   |         | -    |
| 2                 |                             |                           |                |                      |                                |                   |         | 1001 |
| 3                 |                             |                           |                |                      |                                |                   |         |      |
| 4                 |                             |                           |                |                      |                                |                   |         |      |
| 5                 |                             |                           |                |                      |                                |                   |         |      |
| 6                 |                             |                           |                |                      |                                |                   |         |      |
| -                 | 4                           |                           |                |                      |                                |                   |         |      |
| Data View         | Variable View               |                           |                |                      |                                |                   |         |      |
|                   |                             |                           |                |                      | SPSS                           | Processor is read | ły 👘    |      |

## Variable View window: Decimals

#### Decimals

- Number of decimals
- It has to be less than or equal to 16

| 🛃 *Untitled       | 1 [DataSet0] - S                      | PSS Data Edit        | or                 |                      |                               |              |        |  |
|-------------------|---------------------------------------|----------------------|--------------------|----------------------|-------------------------------|--------------|--------|--|
| <u>File E</u> dit | <u>V</u> iew <u>D</u> ata <u>T</u> ra | ansform <u>A</u> nal | yze <u>G</u> raphs | <u>U</u> tilities Ad | d- <u>o</u> ns <u>W</u> indow | <u>H</u> elp |        |  |
| 🗁 🔒 🚑             | 📴 👆 💏                                 | <b>}_ I</b>          | M 📲 💼              | 🗒 🦺 📑                | 😻 🙆 🌑                         |              |        |  |
|                   | Name                                  | Туре                 | Width              | Decimals             | Label                         | Values       | Mis    |  |
| 1                 | VAR00001                              | Numeric              | 8                  | 0                    |                               | None         | None 🔺 |  |
| 2                 |                                       |                      |                    |                      |                               |              |        |  |
| 3                 |                                       |                      |                    |                      |                               |              |        |  |
| 4                 |                                       |                      | 31                 | 415                  | 9265                          | • •          |        |  |
| 5                 |                                       |                      | <b>J</b> •1        |                      |                               |              |        |  |
| 6                 |                                       |                      |                    |                      |                               |              | -      |  |
| _                 | •                                     | 1                    |                    |                      |                               |              |        |  |
| Data View         | Variable View                         |                      |                    |                      |                               |              |        |  |
|                   | SPSS Processor is ready               |                      |                    |                      |                               |              |        |  |

## Variable View window: Label

- Label
  - You can specify the details of the variable
  - You can write characters with spaces up to 256 characters

| 🔛 *Untitled               | 11 [DataSet0] - 5                       | SPSS Data Editor       | r                |                      |                               |              |        |
|---------------------------|-----------------------------------------|------------------------|------------------|----------------------|-------------------------------|--------------|--------|
| <u>F</u> ile <u>E</u> dit | <u>∨</u> iew <u>D</u> ata <u>T</u> r    | ansform <u>A</u> nalyz | e <u>G</u> raphs | <u>U</u> tilities Ad | d- <u>o</u> ns <u>W</u> indow | <u>H</u> elp |        |
| 🗁 📙 🚉                     | 📴 <table-cell-rows> 🔿</table-cell-rows> | 🔚 📭 📑 🦀                | • 📲 🏥            | 🔡 🤁 📷                | 🛯 🍆 🚱 🕷                       |              |        |
|                           | Name                                    | Туре                   | Width            | Decimals             | Label                         | Values       | Mis    |
| 1                         | VAR00001                                | Numeric                | 8                | 0                    |                               | None         | None 🔺 |
| 2                         |                                         |                        |                  |                      |                               |              | 100    |
| 3                         |                                         |                        |                  |                      |                               |              |        |
| 4                         |                                         |                        |                  |                      |                               |              |        |
| 5                         |                                         |                        |                  |                      |                               |              |        |
| 6                         |                                         |                        |                  |                      |                               |              | -      |
| -                         | 4                                       |                        | 1<br>3333        |                      |                               |              | •      |
| Data View                 | Variable View                           |                        |                  |                      |                               |              |        |
|                           |                                         |                        |                  |                      | SPSS Processor                | ris ready    |        |

## Variable View window: Values

- Values
  - This is used and to suggest which numbers represent which categories when the variable represents a category

| L | 😨 *Untitled                        | 1 [DataSet0] - 5                      | SPSS Data Edito       | )r                |                      |                                |              |        |
|---|------------------------------------|---------------------------------------|-----------------------|-------------------|----------------------|--------------------------------|--------------|--------|
|   | <u>F</u> ile <u>E</u> dit <u>1</u> | <u>∨</u> iew <u>D</u> ata <u>T</u> ra | ansform <u>A</u> naly | ze <u>G</u> raphs | <u>U</u> tilities Ad | dd- <u>o</u> ns <u>W</u> indow | <u>H</u> elp |        |
|   | 궏 📙 🚑                              | 📴 🔶 🏞                                 | 🏪 📭 📪 🕯               | 🐴 📲 📩             | 🗮 🤨 調                | 🛸 📀 🖤                          |              |        |
|   |                                    | Name                                  | Туре                  | Width             | Decimals             | Label                          | Values       | Mis    |
|   | 1                                  | VAR00001                              | Numeric               | 8                 | 0                    |                                | None         | None 📤 |
|   | 2                                  |                                       |                       |                   |                      |                                |              | 1001   |
|   | 3                                  |                                       |                       |                   |                      |                                |              |        |
|   | 4                                  |                                       |                       |                   |                      |                                |              |        |
|   | 5                                  |                                       |                       |                   |                      |                                |              |        |
|   | 6                                  |                                       |                       |                   |                      |                                |              | -      |
|   | _                                  | •                                     | 1                     | 3838              | 1                    |                                |              |        |
|   | Data View                          | Variable View                         |                       |                   |                      |                                |              |        |
|   |                                    |                                       |                       |                   |                      | SPSS Processo                  | r is ready   |        |

## Defining the value labels

- Click the cell in the values column as shown below
- For the value, and the label, you can put up to 60 characters.
- After defining the values click add and then click OK.

|   | 😨 *Untitled                  | 11 [Dat       | aSet0] – SPS         | S Data Edito                 | r                  |                                 |                             | 🕅 🔛 Value Labels | <u> </u> |
|---|------------------------------|---------------|----------------------|------------------------------|--------------------|---------------------------------|-----------------------------|------------------|----------|
| l | <u>F</u> ile <u>E</u> dit ⊻i | ew <u>D</u> a | ta <u>T</u> ransforr | n <u>A</u> nalyze <u>G</u> r | raphs <u>U</u> til | ities Add- <u>o</u> ns <u>M</u> | <u>(</u> indow <u>H</u> elp | -Value Labels    |          |
|   | 🗁 📙 🚔                        | <u></u>       | <b>6 🖻 </b>          | , 📭 📪 🌵                      | •                  | t 🔡 🏛 📑                         | - 💘 💊 🖣                     | Value: 2         |          |
|   |                              | е             | Width                | Decimals                     | Label              | Values                          | Missi                       |                  | beiling  |
|   | 1                            |               | 8                    | 0                            |                    | None                            | None                        | Label: Female    |          |
|   | 2                            |               |                      |                              | /                  |                                 |                             | Add              |          |
|   | 3                            |               |                      |                              | /                  |                                 |                             | Change           |          |
|   | 4                            |               |                      | Clic                         | K                  |                                 |                             | Remove           |          |
|   | 5                            |               |                      |                              |                    |                                 |                             |                  |          |
|   | 6                            |               |                      |                              |                    |                                 |                             |                  |          |
|   | -                            | •             |                      |                              |                    |                                 | •                           |                  |          |
|   | Data View                    | Variat        | ole View             |                              |                    |                                 |                             | OK Cancel Help   |          |
|   | Split File                   |               |                      | SP                           | SS Proce:          | ssor is ready                   |                             |                  |          |

## **Practice 1**

• How would you put the following information into SPSS?

| Name    | Gender | Height |
|---------|--------|--------|
| JAUNITA | 2      | 5.4    |
| SALLY   | 2      | 5.3    |
| DONNA   | 2      | 5.6    |
| SABRINA | 2      | 5.7    |
| JOHN    | 1      | 5.7    |
| MARK    | 1      | 6      |
| ERIC    | 1      | 6.4    |
| BRUCE   | 1      | 5.9    |

Value = 1 represents Male and Value = 2 represents Female

#### **Practice 1 (Solution Sample)**

| sample.sav [DataSet1] – SPSS Data Editor |                                         |                        |                  |                      |                                |           |         |
|------------------------------------------|-----------------------------------------|------------------------|------------------|----------------------|--------------------------------|-----------|---------|
| <u>E</u> ile <u>E</u> dit <u>y</u>       | <u>∨</u> iew <u>D</u> ata <u>T</u> r    | ansform <u>A</u> nalyz | e <u>G</u> raphs | <u>U</u> tilities Ad | dd- <u>o</u> ns <u>Wi</u> ndow | Help      |         |
| ≽ 📕 🚔                                    | 📴 <table-cell-rows> 👼</table-cell-rows> | 🔚 📑 📑 🦛                | •                | 🔡 🤁 📷                | 🛯 🎸 🌑                          |           |         |
|                                          | Name                                    | Туре                   | Width            | Decimals             | Label                          | Values    | Missing |
| 1                                        | Name                                    | String                 | 7                | 0                    | Name of the st                 | None      | None    |
| 2                                        | Gender                                  | Numeric                | 9                | 0                    | Gender of the s                | {1, Male} | None    |
| 3                                        | Height                                  | Numeric                | 9                | 1                    | Height of the st               | None      | None    |
| 4                                        |                                         |                        |                  |                      |                                |           |         |
| 5                                        |                                         |                        |                  | Clic                 | k 🗍                            |           |         |
| 6                                        |                                         |                        |                  |                      |                                |           |         |
| _                                        | •                                       |                        | 3335             | 1                    |                                |           | •       |
| Data View                                | Variable View                           |                        |                  |                      |                                |           |         |
| SPSS Processor is ready                  |                                         |                        |                  |                      |                                |           |         |

|    | Valu           | e Labels       |                |          |
|----|----------------|----------------|----------------|----------|
| ۲V | /alue          | Labels—        |                |          |
| ×  | al <u>u</u> e: |                |                | Spelling |
| Ŀ  | abel:          |                |                |          |
|    |                | <u>A</u> dd    | ] 1 = "Male"   |          |
|    |                | <u>C</u> hange | 2 = "Female"   |          |
|    |                | <u>R</u> emove | ]              |          |
|    |                |                |                |          |
|    |                |                |                |          |
|    |                |                | OK Cancel Help |          |

| 🛃 sample.s                 | av [DataSet1] -                       | SPSS Data Edito        | or               |                      |                                |                 |         | Ĵ   |
|----------------------------|---------------------------------------|------------------------|------------------|----------------------|--------------------------------|-----------------|---------|-----|
| <u>File E</u> dit <u>y</u> | <u>∨</u> iew <u>D</u> ata <u>T</u> ra | ansform <u>A</u> nalyz | e <u>G</u> raphs | <u>U</u> tilities Ad | dd- <u>o</u> ns <u>W</u> indow | <u>H</u> elp    |         |     |
| ≽ 📕 🚔                      | 📴 👆 🔿                                 | 🏪 📭 🔐 🚧                | • 📲 📩            | 🔡 🥼 調                | 😻 🙆 🌑                          |                 |         |     |
|                            | Name                                  | Туре                   | Width            | Decimals             | Label                          | Values          | Missing |     |
| 1                          | Name                                  | String                 | 7                | 0                    | Name of the st                 | None            | None .  | •   |
| 2                          | Gender                                | Numeric                | 9                | 0                    | Gender of the s                | {1, Male}       | None    | -00 |
| 3                          | Height                                | Numeric                | 9                | 1                    | Height of the st               | None            | None    |     |
| 4                          |                                       |                        |                  |                      |                                |                 |         |     |
| 5                          | Cli                                   |                        |                  |                      |                                |                 |         |     |
| 6                          |                                       | CN                     |                  |                      |                                |                 |         |     |
| -                          |                                       | 1                      | 3333             |                      |                                |                 | •       |     |
| Data View                  | Variable View                         |                        |                  |                      |                                |                 |         |     |
|                            |                                       |                        |                  |                      | SPSS Pro                       | cessor is ready |         |     |

| 😨 sample.s                                 | av [DataSet1]                          | – SPSS Data Editor                |                                  |                  |                           |
|--------------------------------------------|----------------------------------------|-----------------------------------|----------------------------------|------------------|---------------------------|
| <u>F</u> ile <u>E</u> dit ⊻                | <u>′</u> iew <u>D</u> ata              | <u>T</u> ransform <u>A</u> nalyze | <u>G</u> raphs <u>U</u> tilities | Add- <u>o</u> ns | <u>Window H</u> elp       |
| 😕 📕 🚔                                      | 📴 🔶 🥐                                  | 🔚 📑 🔐 👫                           | 🗕 🛔 🖽                            | 📑 🛯 😽 🎯          |                           |
| 1 : Name                                   | J/                                     | AUNITA                            |                                  | 1                | /isible: 3 of 3 Variables |
|                                            | Name                                   | Gender                            | Height                           | var              | var                       |
| 1                                          | JAUNITA                                | 2                                 | 5.4                              |                  | <b>_</b>                  |
| 2                                          | SALLY                                  | 2                                 | 5.3                              |                  |                           |
| 3                                          | DONNA                                  | 2                                 | 5.6                              |                  |                           |
| 4                                          | SABRINA                                | 2                                 | 5.7                              |                  |                           |
| 5                                          | JOHN                                   | 1                                 | 5.7                              |                  |                           |
| 6                                          | MARK                                   | 1                                 | 6.0                              |                  |                           |
| 7                                          | ERIC                                   | 1                                 | 6.4                              |                  |                           |
| 8                                          | BRUCE                                  | 1                                 | 5.9                              |                  | -                         |
|                                            | ◀ :::::::::::::::::::::::::::::::::::: |                                   |                                  |                  |                           |
| Data View                                  | Variable View                          |                                   |                                  |                  |                           |
| Weight status area SPSS Processor is ready |                                        |                                   |                                  | idy              |                           |

#### Saving the data

• To save the data file you created simply click 'file' and click 'save as.' You can save the file in different forms by clicking "Save as type."

| 🚰 Save Data A   | s                                  |                           | - 23   |
|-----------------|------------------------------------|---------------------------|--------|
| Save jn:        | C SPSS                             | - 🔁 🐸                     | 38 8-  |
| Recent          | SPSS16<br>SPSS16Ma<br>coptmist.sav | inual<br>/<br>/           |        |
|                 |                                    |                           |        |
| Desktop         |                                    | Click                     |        |
| My Documents    |                                    |                           |        |
|                 |                                    | Keeping 3 of 3 variables. |        |
|                 | File <u>n</u> ame:                 |                           | Save   |
| My Computer     | Save as <u>t</u> ype:              | SPSS (*.sav)              |        |
|                 |                                    | SPSS (*.sav)              | Paste  |
|                 |                                    | SPSS 7.0 (*.sav)          | Cancel |
| My Network      |                                    | SPSS/PC+ (*.sys)          |        |
| Places          |                                    | SPSS Portable (*.por)     |        |
|                 | DOLLER R                           | Tab delimited (*.dat)     |        |
|                 | FRIG                               | Comma delimited (*.csv)   |        |
| ፱⊴              | ERIC                               | Fixed ASCII (*.dat)       |        |
| D <u>r</u> aw 8 | BRUCE                              | Excel 2.1 (*.xls)         |        |